## Laulima Faculty Tutorials

## Uploading grades from i>grader to Laulima

If you use i>clickers in your course, you can upload polling information to Laulima using the "iClicker Gradebook Upload" tool. This creates a gradebook item indicating which students had participated in an i>clicker session, and may help with tracking attendance or participation. Note that this does not track each student's particular vote in a poll.

"iClicker Gradebook Upload" and 'Gradebook" are not part of Laulima's default set of tools. Click on Site Info and Add the tool using "Edit Tools"

You will need to conduct at least one i>clicker session. After students have registered their remotes in class and have been polled, you can then upload the information to your course space.

When the i>clicker session is complete, run i>grader.

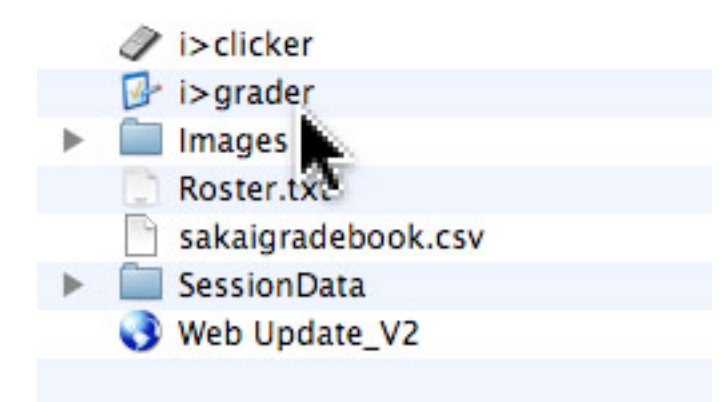

Check the box at the top of each column you want to export.

| Jonathan, Tsujimura<br>Average : 1.00<br>Sandra, Kaneshige<br>Average : 1.00 | 2.00          | 1.00 | 1.00 |                           |
|------------------------------------------------------------------------------|---------------|------|------|---------------------------|
| Sandra, Kaneshige<br>Average : 1.00                                          | 2.00          |      |      |                           |
|                                                                              |               | 1.00 | 1.00 |                           |
| Yves, Sakai<br>Average : 0.00                                                | 0.00          | AB   | AB   |                           |
|                                                                              |               |      |      |                           |
|                                                                              |               |      |      |                           |
|                                                                              |               |      |      |                           |
| Search                                                                       |               |      |      |                           |
| Output formatted for CMS : Sakai                                             | [Ver 2.4, 2.5 | 5}   |      | Synchronize Web Registrat |

Click on "Export Selected Sessions as csv file" from the main i>grader screen. To export the whole term, click "Export All Sessions."

| Name •                                | Total         | ⊻ 10/1/09 | □ 10/1/09-2 |                              |
|---------------------------------------|---------------|-----------|-------------|------------------------------|
| Jonathan, Tsujimura<br>Average : 1.00 | 2.00          | 1.00      | 1.00        |                              |
| Sandra, Kaneshige<br>Average : 1.00   | 2.00          | 1.00      | 1.00        |                              |
| Yves, Sakai<br>Average : 0.00         | 0.00          | AB        | AB          |                              |
|                                       |               |           |             |                              |
|                                       |               |           |             |                              |
| Search                                |               |           |             |                              |
| utput formatted for CMS : Sa          | kai [Ver 2.4, | 2.5}      |             | Synchronize Web Registration |

Click OK to confirm that the upload file had been created.

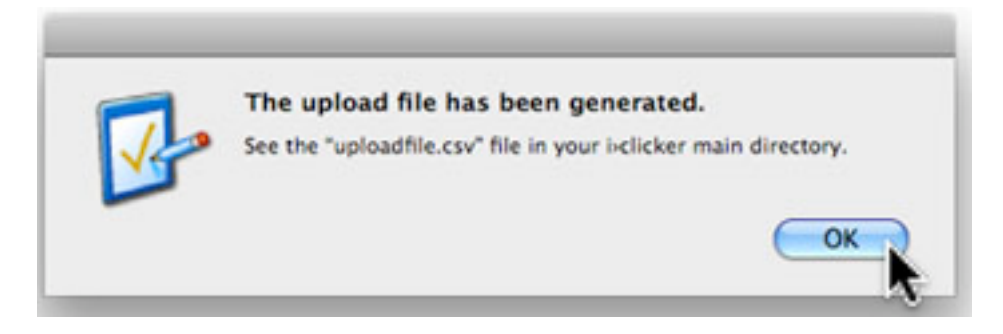

Scores will be saved in a file called "uploadfile.csv" in the i>clicker course folder.

|   | 📴 i>grader         |
|---|--------------------|
| ► | Images Images      |
|   | C Roster.txt       |
|   | sakaigradebook.csv |
| ► | SessionData        |
|   | uploadfile.csv     |
|   | Web Update_V2      |
|   |                    |
|   |                    |
|   |                    |

Go into your course in Laulima and click on the "iClicker Gradebook Upload" link on the course menu.

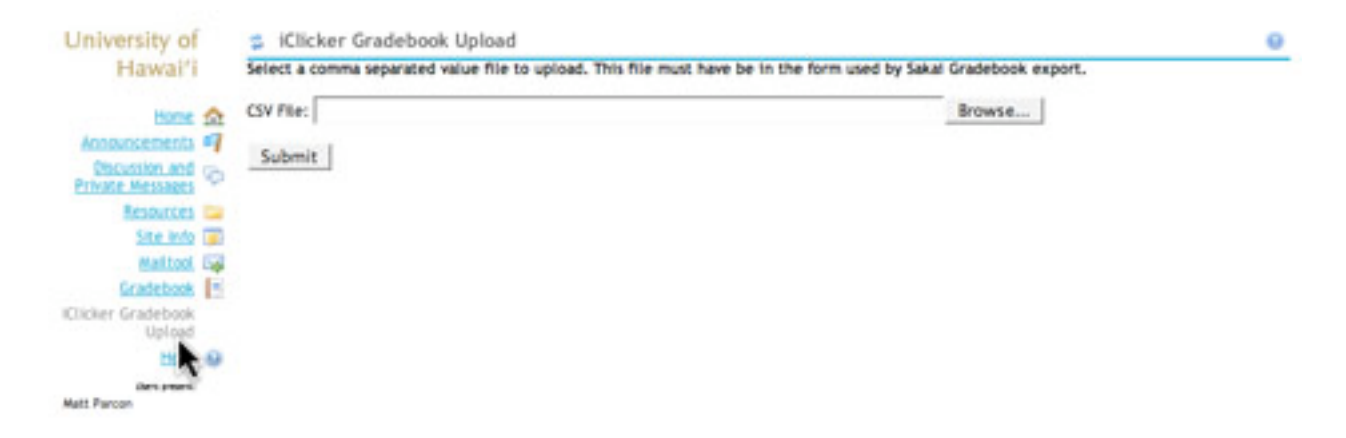

Browse for the file then click "Submit" to upload the file to Gradebook.

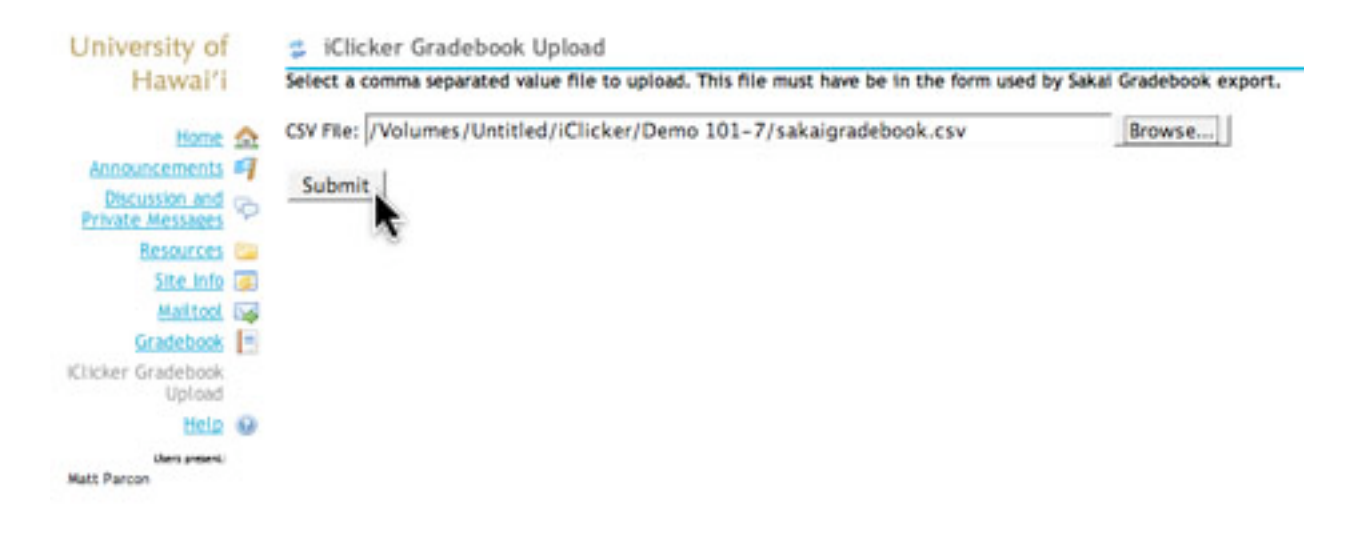

The information should have been uploaded. (Click on the "Return to Main Page" link to reset the tool.)

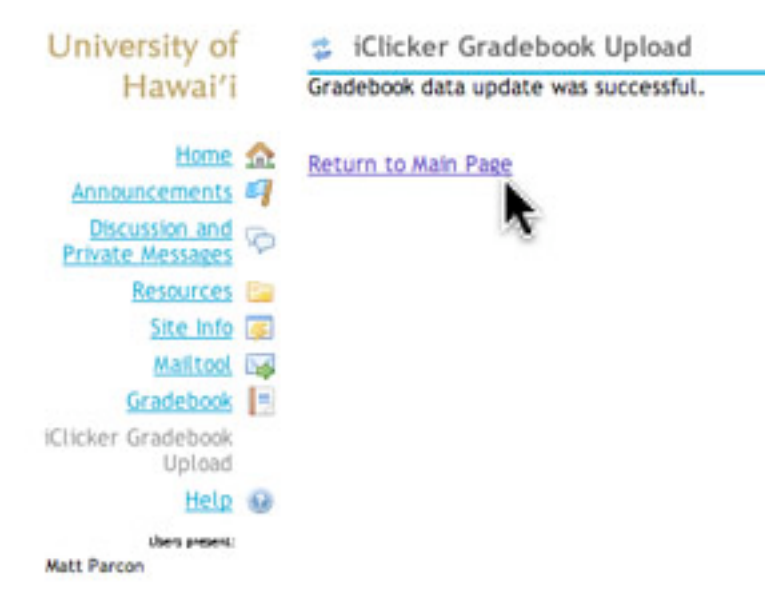

This will create an entry in Gradebook with the i>clicker data. To view the scores, click on the title.

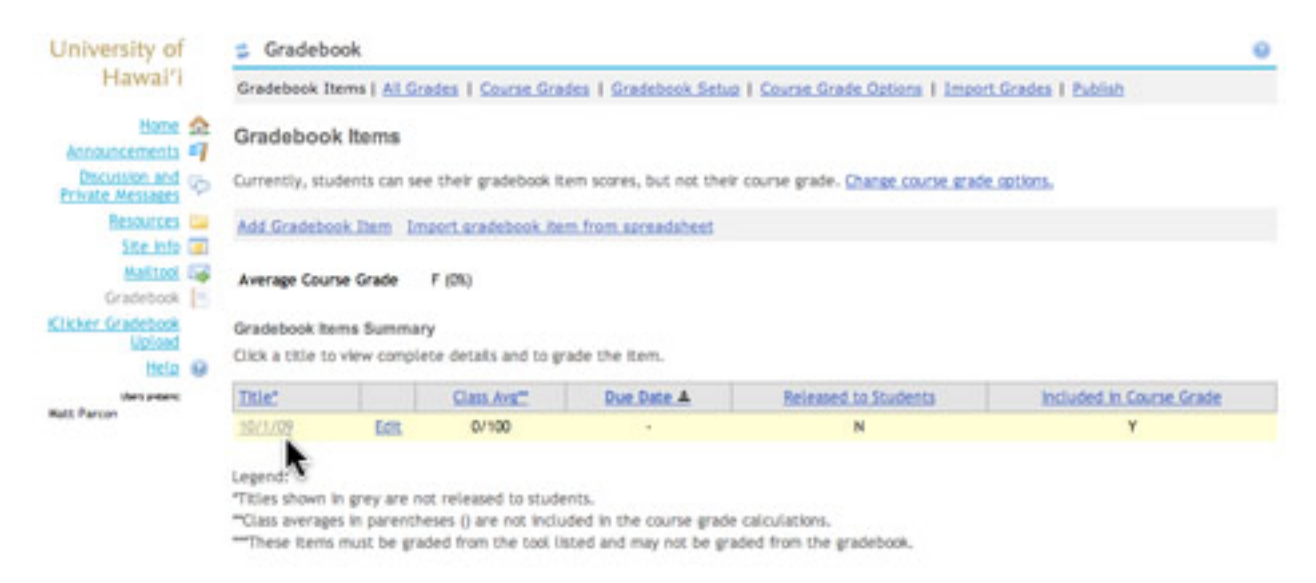

You may need to edit the item's settings to release the information for each student or to include it in the final grade calculation.

| Gradebook                               |                              |                      |                          |                              |            |
|-----------------------------------------|------------------------------|----------------------|--------------------------|------------------------------|------------|
| Gradebook Items   <u>Al Grades</u>   Co | urse Grades I Gradebook Setu | a I Course Grade Oat | era I Imaeri.Gradea I IM | dab                          |            |
| Oradebook Items > 10/1/09               |                              |                      |                          |                              |            |
| Gradebook Item Summary                  |                              |                      |                          |                              |            |
| < Previous Gradebook Item               | Return to Gradebook Items    | Next Gradebook       | iltem >                  |                              |            |
| Title                                   | 10/1/09                      |                      |                          |                              |            |
| Points                                  | 100                          |                      |                          |                              |            |
| Class average for scores entered        | 0                            |                      |                          |                              |            |
| Due date                                | *                            |                      |                          |                              |            |
| Options                                 | Edit gradebook item setting  | 5                    |                          |                              |            |
|                                         | Remove gradebook item        | m gradebook          |                          |                              |            |
| Grading Table                           |                              |                      |                          |                              |            |
| View All Sections/Groups 💌              |                              |                      |                          | Viewing 1 to 3 of 3 students |            |
| Student Name                            | Find Clear                   |                      |                          | < < \$how \$0 •              | > >        |
|                                         | ferrorent ferrorent          |                      |                          |                              | and second |
|                                         |                              |                      |                          | Save Changes Clea            | ar Changes |
| Student Name A                          | Student ID                   | Log                  | Patrita                  | Edit Comments >>             |            |
| Kaneshige, Sandra                       | sandrak                      | 100                  | 1                        |                              |            |
| Sakal, Yves                             | yves                         | 125                  | 0                        |                              |            |
|                                         |                              | -                    | -                        |                              |            |

Save Changes Clear Changes